# EZBee series Manual

(Version 1.0)

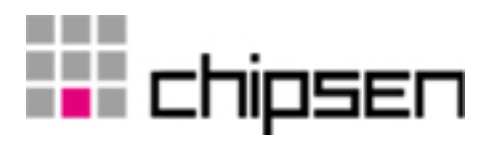

#### DRAFT VERSION EZBee series Manual / Ver. 1.0

|      |                         | 2          |
|------|-------------------------|------------|
| 1.   | EZBee series            | 6          |
| 2.   | EZBee-M100              |            |
|      | 2.1. EZBee-M100         |            |
|      | 2.2. EZBee-M100 Dimens  | ion9       |
|      | 2.3. EZBee-M100 PIN Ass | signments9 |
|      | 2.4. EZBee-M100 LED     |            |
| 3. I | EZBee-S100              |            |
|      | 3.1. EZBee-S100         |            |
|      | 3.2. EZBee-S100         |            |
|      | 3.2.1. 232              |            |
|      | 3.2.2. 422              |            |
|      | 3.3. DIP                |            |
|      | 3.4. EZBee-S100 LED     |            |
| 4.   | EZBee-U100              |            |
|      | 4.1. EZBee-U100         |            |
|      | 4.2. EZBee-U100         |            |
|      | 4.3. EZBee-U100 LED     |            |
| 5. I | EZBee-L100              |            |
|      | 5.1. EZBee-L100         |            |
|      | 5.2. EZBee-L100         |            |
|      | 5.3. EZBee-L100         |            |
|      | 5.3.1.                  |            |

|       | 5.3.2. EZBe       | ee                |    |    |
|-------|-------------------|-------------------|----|----|
| Į     | 5.4. EZBee-L100   | )                 |    | 20 |
| :     | 5.5. EZBee-L10    | 0                 |    | 21 |
| :     | 5.6. EZBee-L10    | 0 LED             |    |    |
| 6. AT |                   |                   |    | 23 |
|       | 6.1. AT           |                   |    | 23 |
|       | 6.2. Notificatior | n message         |    | 24 |
|       | 6.3.              | (Result message). |    | 25 |
| 7. AT |                   |                   |    | 26 |
|       | 7.1.              |                   |    | 26 |
|       | 7.1.1.            |                   |    | 27 |
|       | 7.1.2.            |                   |    | 27 |
|       | 7.2. EZBee serie  | es                |    | 27 |
|       | 7.2.1.            |                   |    |    |
|       | 7.2.2. PAN        | ID                |    | 29 |
|       | 7.2.3.            | ID                |    |    |
|       | 7.2.4.            | ID                |    |    |
|       | 7.2.5. Bypa       | ISS               | ID |    |
|       | 7.2.6.            |                   |    |    |
|       | 7.2.7. EZBe       | ee                |    |    |
|       | 7.3.              |                   |    | 34 |
|       | 7.3.1. ASCI       | I                 |    |    |
|       | 7.3.2. Bypa       | ISS               |    |    |
|       | 7.4. (\$          | Short-address)    |    |    |

|      | 7.5. (Extended address)     |   |
|------|-----------------------------|---|
|      | 7.6.                        |   |
|      | 7.7.                        |   |
|      | 7.8.                        |   |
|      | 7.9.                        |   |
|      | 7.10. GPIO                  |   |
|      | 7.10.1. GPIO                |   |
|      | 7.10.2. GPIO                |   |
|      | 7.10.3. ADC                 |   |
|      | 7.11                        |   |
|      | 7.12. PAN 가                 |   |
| 8. E | BI                          |   |
|      | 8.1. EBI 가                  |   |
|      | 8.2. EBI                    |   |
|      | 8.3. EBI                    |   |
|      | 8.3.1. EBI_TYPE_UNICAST_MS0 | G |
|      | 8.3.2. EBI_TYPE_GROUP_MSG.  |   |
|      | 8.3.3. EBI_TYPE_BROAD_MSG.  |   |
|      | 8.3.4. EBI_TYPE_ACK         |   |
|      | 8.3.5. EBI_TYPE_IO_REQ      |   |
|      | 8.3.6. EBI_TYPE_IO_ACK      |   |
|      | 8.3.7. EBI_TYPE_IOD_REQ     |   |
|      | 8.3.8. EBI_TYPE_IOD_ACK     |   |
|      | 8.3.9. EBI_TYPE_ADC_REQ     |   |

| 8.3.10. EBI_TYPE_ADC_ACK |  |
|--------------------------|--|
| 8.3.11. EBI_TYPE_ESCAPE  |  |

Appendix EZBee-M100

53

## 1. EZBee series

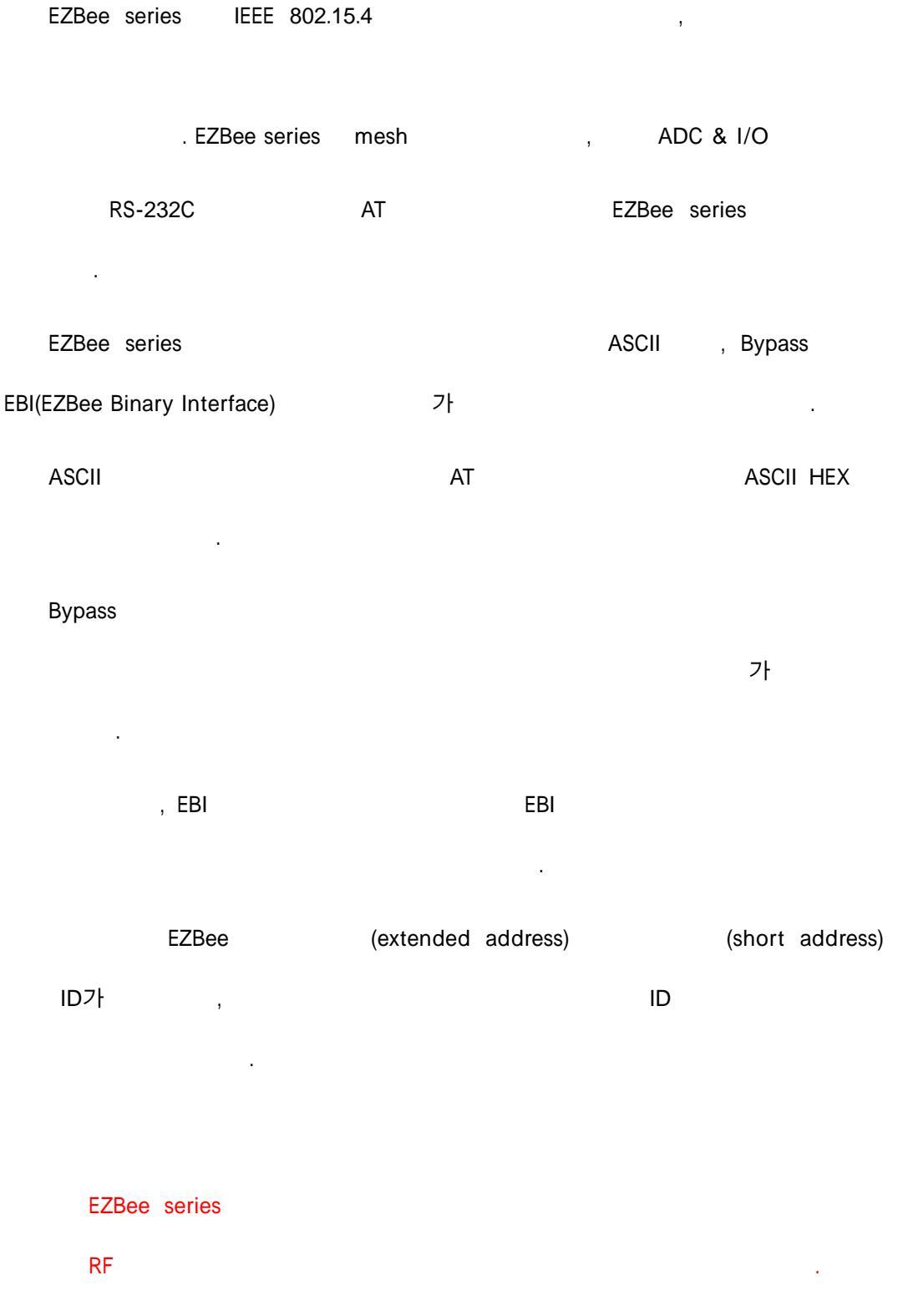

DRAFT VERSION EZBee series Manual / Ver. 1.0

| EZBee | series |
|-------|--------|
|       |        |

&

| EZB                        | ee series            |     |
|----------------------------|----------------------|-----|
|                            | 2500m ( )            |     |
|                            | 0 dBm ~ 18 dBm (     | 가 ) |
| RF Data Rate               | 250,000 bps          |     |
| Serial Interface Data Rate | 1,200 – 115,200 bps( | 가 ) |
|                            | -100dBm ( 1%)        |     |

| EZBee series &               |                                                   |  |  |  |
|------------------------------|---------------------------------------------------|--|--|--|
| Supported Network Topologies | Point-to-point, point-to-multipoint, peer-to-peer |  |  |  |
| Number of Channels(software  | 16 direct sequence channels                       |  |  |  |
| selectable)                  |                                                   |  |  |  |
| Addressing Options           | PAN ID, Channel, Addresses                        |  |  |  |

## 2. EZBee-M100

EZBee-M100 IEEE 802.15.4

![](_page_7_Picture_2.jpeg)

![](_page_7_Picture_3.jpeg)

## 2.1 EZBee-M100

| General Specifications |                                   |  |  |  |
|------------------------|-----------------------------------|--|--|--|
| Operating Frequency    | ISM 2.4 GHz ISM 2.4 GHz           |  |  |  |
| Dimension <sup>*</sup> | 32.0mm(L) x 22.0mm(W) x 10.5mm(H) |  |  |  |
| Operating Temperature  | -25 ~ 85º C                       |  |  |  |

| Electrical Specifications     |          |  |  |
|-------------------------------|----------|--|--|
| Supply Voltage                | 2.7~3.6V |  |  |
| Transmit Current(typical)     | 190mA    |  |  |
| Idle/Receive Current(typical) | 27mA     |  |  |

![](_page_8_Figure_0.jpeg)

## 2.2 EZBee-M100 Dimension

## 2.3 EZBee-M100 PIN Assignments

| PIN | Name | Direction      | Description                 |  |  |
|-----|------|----------------|-----------------------------|--|--|
| 1   | GND  | -              | Power Ground                |  |  |
| 2   | DIO0 | Input / Output | Digital Input or Output     |  |  |
| 3   | DIO1 | Input / Output | Digital Input or Output     |  |  |
| 4   | DIO2 | Input / Output | Digital Input or Output     |  |  |
| 5   | STA  | Output         | Status LED                  |  |  |
| 6   | RUN  | Output         | Active LED                  |  |  |
| 7   | nRST | Input          | RESET, Low Active           |  |  |
| 8   | ADC1 | Input          | Analog to Digital Converter |  |  |
| 9   | ADC2 | Input          | Analog to Digital Converter |  |  |

| 10 | DIO6    | Input / Output | Digital Input or Output |
|----|---------|----------------|-------------------------|
| 11 | DIO7    | Input / Output | Digital Input or Output |
| 12 | RXD     | Input          | UART Data               |
| 13 | TXD     | Output         | UART Data               |
| 14 | RTS     | Output         | UART Request to Send    |
| 15 | CTS     | Input          | UART Clear to Send      |
| 16 | DIO5    | Input / Output | Digital Input or Output |
| 17 | DIO4    | Input / Output | Digital Input or Output |
| 18 | DIO3    | Input / Output | Digital Input or Output |
| 19 | DC 3.3V | -              | Power supply 3.3V       |

## 2.4 EZBee-M100 LED

|          |   |     |             | LED   |    |     |   |  |
|----------|---|-----|-------------|-------|----|-----|---|--|
| ACT LED( | ) |     | 가 tx/rx     |       |    |     |   |  |
| STA LED( | ) | PAN | (join)      |       |    |     |   |  |
|          |   | -   | 1           |       | (1 | /1  | ) |  |
|          |   | PAN |             |       |    |     |   |  |
|          |   | -   | ASCII MODE  | :     |    |     |   |  |
|          |   | -   | EBI MODE    | : 0.5 |    | 0.5 |   |  |
|          |   | -   | BYPASS MODE | : 0.5 |    |     |   |  |

EZBee-M100 Appendix

.

EZBee-M100-S (MMCX Type)

![](_page_10_Picture_0.jpeg)

| EZBee-S100 | 802.15.4 |   | . EZBee-S100 |  |
|------------|----------|---|--------------|--|
|            |          |   | EZBee-S100   |  |
| 38,400 ba  | aud rate | 가 |              |  |
|            |          |   |              |  |

![](_page_10_Picture_2.jpeg)

![](_page_10_Picture_3.jpeg)

## 3.1 EZBee-S100

|                               | EZBee-S100                       |  |  |  |
|-------------------------------|----------------------------------|--|--|--|
|                               | DC 4.5V~DC 5.5V ( usb DSUB 9 가 ) |  |  |  |
|                               | RS-232, RS-422, RS-485           |  |  |  |
| LED                           |                                  |  |  |  |
|                               | : -25~70 ° C                     |  |  |  |
|                               | : -25~70 ° C                     |  |  |  |
|                               | : 0 ~ 90%                        |  |  |  |
| : 31mm(w) x 15mm(H) x 60mm(L) |                                  |  |  |  |
|                               | : 16g                            |  |  |  |

#### 3.2 EZBee-S100

| EZBee-S100 | 232       | 422 |  |
|------------|-----------|-----|--|
| EZBee-S100 | Baud rate | DIP |  |

#### 3.2.1 232

| 1 | 232, 422/485 | 232 |  |
|---|--------------|-----|--|
|   |              |     |  |

- 2 [Hardware flow control] , [baud rate] DIP
- 3 EZBee-S100 PC DTE .
- 4 PC usb DC usb .
  - 가 . .

#### 3.2.2 422

- 1 232, 422/485 422/485 .
- 2 DIP 422 485 .

.

- 3 DIP baud rate .
- 4 DSUB 9 Pin definition\* .
- 5 PC USB DC USB

가 .

.

## 3.3 Dip

![](_page_12_Figure_1.jpeg)

## ► DIP1

|          | RS-232 mode               | RS-422/485 mode |
|----------|---------------------------|-----------------|
| DIP1 ON  | Hardware Flow Control ON  | RS-422          |
| DIP1 OFF | Hardware Flow Control OFF | RS-485          |

### ► Baud rate

| Baud rate | DIP2 | DIP3 | DIP4 |
|-----------|------|------|------|
| 38400 bps | OFF  | OFF  | OFF  |
| 2400 bps  | OFF  | OFF  | ON   |
| 9600 bps  | OFF  | ON   | OFF  |
| 19200 bps | OFF  | ON   | ON   |
| 38400 bps | ON   | OFF  | OFF  |
| 57600 bps | ON   | OFF  | ON   |
| 115K bps  | ON   | ON   | OFF  |
| 38400 bps | ON   | ON   | ON   |

#### DSUB 9 Pin Definition\*

![](_page_13_Figure_1.jpeg)

| Pin Number | RS-232   | RS-422   | RS-485    |
|------------|----------|----------|-----------|
| 1          | DCD      |          |           |
| 2          | TXD      | RXD-     | TXD-/RXD- |
| 3          | RXD      | TXD-     |           |
| 4          | DTS      |          |           |
| 5          | GND      |          |           |
| 6          | DTR      |          |           |
| 7          | CTS      | RXD+     |           |
| 8          | RTS      | TXD+     | TXD+/RXD+ |
| 9          | DC Input | DC Input | DC Input  |

## 3.4 EZBee-S100 LED

| LED      |   |                                                                  |  |  |  |
|----------|---|------------------------------------------------------------------|--|--|--|
| ACT LED( | ) | 가 tx/rx                                                          |  |  |  |
| STA LED( | ) | PAN<br>- 1 (1 /1 )                                               |  |  |  |
|          |   | PAN<br>- ASCII MODE :<br>- EBI MODE : 0.5<br>- BYPASS MODE : 0.5 |  |  |  |

## 4 EZBee-U100

| EZBee-U100 | PC | IEEE 802.15.4 |  |
|------------|----|---------------|--|
|            |    | IEEE 802.15.4 |  |
|            |    |               |  |
|            |    |               |  |
| •          |    |               |  |

#### 4.1 EZBee-U100

|     | EZBee-U100                       |  |  |  |
|-----|----------------------------------|--|--|--|
|     | DC 4.5V~DC 5.5V ( usb )          |  |  |  |
|     | USB 2.0                          |  |  |  |
| LED |                                  |  |  |  |
| PC  | USB to Serial device ( )         |  |  |  |
|     | : -25~70 ° C                     |  |  |  |
|     | : -25~70 ° C                     |  |  |  |
|     | : 0 ~ 90%                        |  |  |  |
|     | : 19.5mm(w) x 8.5mm(H) x 54mm(L) |  |  |  |
|     | : 9g                             |  |  |  |

## 4.2 EZBee-U100

- 1 CD OS FTDI
- \* OS : Window, MAC, Linux

.

![](_page_15_Picture_0.jpeg)

![](_page_15_Picture_1.jpeg)

,

.

2 EZBee-U100 USB

COM

| E 24 364                                                                                                    |          |                                         |
|----------------------------------------------------------------------------------------------------|----------|-----------------------------------------|
| DEG BAS MAD LEDG                                                                                                    |          | - 24 1 24                               |
| = = # # B                                                                                                    |          |                                         |
| A Market B Unglis     A Market B Unglis     A Market B Unglis |          |                                         |
|                                                                                                    |          | -                                       |
| A AND IN SUCCESSION OF CARE STORES.                                                                                                    | 1 20 AND | 1.0000000000000000000000000000000000000 |

## 4.3 EZBee-U100 LED

| LED      |   |                    |                                                     |   |    |     |   |
|----------|---|--------------------|-----------------------------------------------------|---|----|-----|---|
| ACT LED( | ) |                    | 가 tx/rx                                             |   |    |     |   |
| STA LED( | ) | PAN<br>-           | 1                                                   | ( | (1 | /1  | ) |
|          |   | PAN<br>-<br>-<br>- | ASCII MODE :<br>EBI MODE : 0.5<br>BYPASS MODE : 0.5 |   |    | 0.5 |   |

## 5 EZBee-L100

| EZBee-L100 | IEEE 802.15.4 |  |
|------------|---------------|--|
|            |               |  |
| L100       | IP            |  |

LAN EZB L100

![](_page_16_Picture_3.jpeg)

usb

EZBee-

IP

### 5.1 EZBee-L100

| EZBee-L100         |                                       |  |
|--------------------|---------------------------------------|--|
|                    | DC 4.5V~DC 5.5V ( usb )               |  |
| Ethernet Interface | 10/100 Base-T Ethernet with RJ45 jack |  |
| LED                |                                       |  |
|                    | HTTP, DHCP Client                     |  |
|                    | Web, Manager Program                  |  |
|                    | : 0~70 ° C                            |  |
|                    | : -25~70 ° C                          |  |
|                    | : 0 ~ 90%                             |  |
|                    | : 35mm(w) x 20.5mm(H) x 64.5mm(L)     |  |
|                    | : 30g                                 |  |

## 5.2 EZBee-L100

| LAN | , PC usb | DC |  |
|-----|----------|----|--|
|-----|----------|----|--|

.

DRAFT VERSION EZBee series Manual / Ver. 1.0

![](_page_17_Picture_0.jpeg)

## 5.3 EZBee-L100

| IP               | 172.17.52.164 |
|------------------|---------------|
| Netmask          | 0.0.0.0       |
| Gateway          | 0.0.0.0       |
| default password | enus          |

#### 5.3.1

| 1 |   | http://172.17.52.10 | 64 |   |             |
|---|---|---------------------|----|---|-------------|
|   | 3 | 가 default           | IP | 가 | IP, Netmask |
|   |   |                     |    |   |             |

2 default password enus

![](_page_18_Picture_0.jpeg)

3 [ TCP/IP configuration ]

•

| 1                           |                                                      | - Ø = |
|-----------------------------|------------------------------------------------------|-------|
|                             | EZB-L100®                                            |       |
| Status     Port Contexation | IP Configuration                                     |       |
| ZUBEE Confoundor            | Device Name : E2E-55<br># Ann PCHCP: O Manual P      |       |
| Emport                      | P Address  Subort Mask  2 2 2 2 2 2 Default Geteraty |       |
|                             | (Estrat) (Carcar)                                    |       |
|                             |                                                      |       |
|                             |                                                      |       |
|                             |                                                      |       |
|                             |                                                      |       |

#### 5.3.2 EZBee

EZBee

EZBee-L100

. ,

![](_page_19_Figure_0.jpeg)

## 5.4 EZBee-L100

| Status Monitoring  | EZBee-L100          |
|--------------------|---------------------|
| Port configuration | EZBee-L100 .        |
|                    | Active connection : |
|                    | EZBEE-L100 TCP/IP , |
|                    |                     |
|                    | - :                 |
|                    | TCP/IP ,            |
|                    | IP,                 |
|                    |                     |
|                    | - KeepAlive Enable: |
|                    | TCP/IP ,            |

|                      | - KeepAlive Interval:                              |  |  |
|----------------------|----------------------------------------------------|--|--|
|                      | KeepAlive Enable                                   |  |  |
|                      |                                                    |  |  |
|                      |                                                    |  |  |
|                      | NULL                                               |  |  |
|                      |                                                    |  |  |
|                      | - :                                                |  |  |
|                      | port number: TCP port number                       |  |  |
|                      | Active: Active TCP connection request. Client mode |  |  |
|                      | Server IP: IP address for active connection        |  |  |
|                      | P-P: peer-to-peer mode setting for EZBee           |  |  |
|                      | - :                                                |  |  |
|                      | P-P: peer-to-peer                                  |  |  |
|                      | MODULE ID: Module ID                               |  |  |
| TCP/IP Configuration | - Device Name: EZBee-L100 .                        |  |  |
|                      | - IP address . DHCP .                              |  |  |
| Zigbee Configuration | ID, PAN ID, ID, ID .                               |  |  |

## 5.5 EZBee-L100

EZBee-L100 TCP/IP

(Server)

(packet)

.

.

(Client)

,

### 5.6 EZBee-L100 LED

| LED      |   |         |                   |
|----------|---|---------|-------------------|
| ACT LED( | ) | 가 tx/rx |                   |
| STA LED( | ) |         | EZBee-L100<br>가 . |
|          |   |         | EZBee-L100        |

## 6. AT

| EZBee | series | AT       |   | AT |
|-------|--------|----------|---|----|
|       |        |          | , |    |
|       | . AT   | (' \ r') |   |    |

### 6.1 AT

| AT      | Category | Description                           | Parameter                     | Default       |
|---------|----------|---------------------------------------|-------------------------------|---------------|
| command |          |                                       |                               |               |
| D       | System   | Change modem mode to 'BYPASS' mode    | <modem id=""></modem>         |               |
| В       | System   | Change modem mode to 'EBI'<br>mode    | None                          |               |
| Z       | System   | Modem reset                           | None                          |               |
| NZ      | System   | Modem reset with erase network states | None                          |               |
| V       | System   | Show modem version                    | None                          |               |
| S       | System   | Show modem status                     | None                          |               |
|         | Set      | Set/Get RS-232C interface             | ?                             | 38400/<br>HW/ |
| +511    | 361      | configuration                         | = <baud>,<flow></flow></baud> | flow          |
|         | Set      | Get /Set frequency channel            | ?                             | 11            |
| +61     | Set      |                                       | =<11~26>                      | 11            |
| . DOT   | Oct      | Get/ Set default destination ID for   | ?                             | 0             |
| +051    | Set      | binary mode                           | = <modem id=""></modem>       | 0             |
| +E      | Set      | Serial echo on/off                    | 0 / 1                         | 1             |
| +EA     | Set      | Get 64-bit extended address           | ?                             |               |
|         | 0.1      |                                       | ?                             |               |
| +ID     | Set      | Set/Get modem ID                      | = <modem id=""></modem>       | 23            |
| +PID    | Set      | Get/Set PAN ID                        | 0~16383                       | 4911          |
| +GID    | Set      | Get/Set Group ID                      | 1~255                         | 1             |
| +AS     | Set      | Get/Set Network auto start/Join       | 0/1                           | 0             |

| +PMJ  | System  | Permit join               | ?/=<0/1>                | 1 |
|-------|---------|---------------------------|-------------------------|---|
| +SA?  | System  | Show 16-bit short address | None                    |   |
| +10   | System  | Access GPIO               | ?/= <value></value>     |   |
| +IOD  | System  | Access GPIO direction     | ?/= <value></value>     |   |
| +ADC? | System  | Query ADC value           | <ch1>,<ch2></ch2></ch1> |   |
| +RA   | System  | Permit remote access      | ?/=<0/1>                | 1 |
| & MSG | Network | Send Message              |                         |   |
| &PS   | Network | Start/Join PAN manually   | None                    |   |

## 6.2 Notification message

Notification message

ASCII

| message | Parameter                                                                 | Description           |
|---------|---------------------------------------------------------------------------|-----------------------|
| \$MSG   | <id>,<saddr>,<linkquality>,<message></message></linkquality></saddr></id> | <id></id>             |
| \$SND   | <transid>,<result></result></transid>                                     |                       |
| \$RESET | None                                                                      |                       |
|         | COORD                                                                     | EZBee Coordinator PAN |
| \$NWK   | ROUTER, <saddr></saddr>                                                   | EZBee Router PAN 가    |
|         |                                                                           | <saddr></saddr>       |

## 6.3 (Result message)

AT .

| Message | Description |  |  |  |  |
|---------|-------------|--|--|--|--|
| ОК      |             |  |  |  |  |
| ERROR   | 가           |  |  |  |  |
| FAIL    | 가 .         |  |  |  |  |
| NO_MEM  | 가 .         |  |  |  |  |

## 7 AT

## 7.1

#### 7.1.1

EZBee series

. EZBee series

(RS-232C)

가 .

| Baud rate    | 38400               |
|--------------|---------------------|
| Data         | 8-bit               |
| Parity       | None                |
| Stop bit     | 1-bit               |
| Flow control | H/W flow control ON |

#### EZBee series

AT

| Command | Parameter                                                     | Result                      | Description    |
|---------|---------------------------------------------------------------|-----------------------------|----------------|
| AT+SPI? | none                                                          | <baud>,<flow></flow></baud> |                |
| AT+SPI- | <baud>,<flow< td=""><td></td><td>baudrate</td></flow<></baud> |                             | baudrate       |
| AT+011= | >                                                             |                             | flow control . |

| Parameter | value                              | description  |
|-----------|------------------------------------|--------------|
| baud      | 2400,9600,19200,38400,57600,115200 | 가 baudrate . |
| flow      | 0                                  |              |
| now       | 1                                  |              |

.

| EZBee | series   |      |   |  | 128 |  |
|-------|----------|------|---|--|-----|--|
|       | baudrate |      |   |  |     |  |
|       |          |      | 가 |  |     |  |
|       |          | ,    |   |  |     |  |
|       | baudrate | 9600 |   |  |     |  |
|       |          |      |   |  |     |  |

.

#### 7.1.2

AT (echo)

| Command | Parameter | Result | Description |
|---------|-----------|--------|-------------|
| AT+E0   | None      | ОК     |             |
| AT+E1   | None      | ОК     |             |
| AT+E?   | None      | 0 or 1 |             |

## 7.2 EZBee series

EZBee series

| PAN          |           | PAN |          | PAN |        |
|--------------|-----------|-----|----------|-----|--------|
|              | PAN ID    | 가   | .,       |     | PAN ID |
|              | 가         |     | , PAN ID |     |        |
| 가            | 가         |     |          | PAN |        |
| PAN Coo      | rdinator가 |     |          |     |        |
|              |           |     |          |     |        |
| 7.2.1        |           |     |          |     |        |
|              |           |     |          |     |        |
| EZBee series | 3         | 16  |          |     |        |
| <br>7ŀ F     | PAN       |     |          | PAN |        |
|              |           |     |          |     |        |
|              |           |     |          |     |        |

EZBee series

•

| Command | Parameter             | Result      | Description |
|---------|-----------------------|-------------|-------------|
|         | ?                     | 11 ~ 26     |             |
| AT+CH   | = <channel></channel> | OK or ERROR |             |
|         |                       |             |             |
|         |                       |             |             |

| AT&PS |        | PAN 가 |     | PAN | 가 | (Join)      |   |
|-------|--------|-------|-----|-----|---|-------------|---|
|       |        |       |     |     |   | Coordinator | 가 |
|       | Router |       | PAN |     |   |             |   |
|       | 가      |       | 가   |     |   |             |   |
|       |        |       |     |     |   |             |   |

.

| Channel | Frequency | Channel | Frequency |
|---------|-----------|---------|-----------|
| 11      | 2405 MHz  | 19      | 2445 MHz  |
| 12      | 2410 MHz  | 20      | 2450 MHz  |
| 13      | 2415 MHz  | 21      | 2455 MHz  |
| 14      | 2420 MHz  | 22      | 2460 MHz  |
| 15      | 2425 MHz  | 23      | 2465 MHz  |
| 16      | 2430 MHz  | 24      | 2470 MHz  |
| 17      | 2435 MHz  | 25      | 2475 MHz  |
| 18      | 2440 MHz  | 26      | 2480 MHz  |

#### 7.2.2 PAN ID

|     | 가 P    | AN           |        | PAN    |
|-----|--------|--------------|--------|--------|
|     | PAN ID | 가 .          |        | PAN ID |
| PAN |        |              |        |        |
|     |        | EZBee series | PAN ID |        |

| Command     | Parameter | Result                           | Description |
|-------------|-----------|----------------------------------|-------------|
| AT+PID?     | none      | <pre><pre>PAN ID&gt;</pre></pre> | PAN ID      |
|             | 0 40000   | ОК                               |             |
| AI+PID=     | 0~16383   | ERROR                            | PANID       |
| AT&PS PAN 가 |           | PAN                              | 가 (Join)    |
| PAN ID      |           | PAN ID                           |             |

#### 7.2.3 ID

![](_page_29_Figure_1.jpeg)

ID ID .

| Comman | Parameter        | Result | Description       |
|--------|------------------|--------|-------------------|
| d      |                  |        |                   |
| AT+ID? | None             | 0~253  | ID .              |
| AT+ID= | 0~253            |        | ID .              |
|        |                  | ОК     | <saddr> 가</saddr> |
| AT+ID@ | <saddr>?</saddr> |        | ID .              |

![](_page_29_Figure_4.jpeg)

![](_page_30_Figure_0.jpeg)

| Message                         | Description     |    |  |
|---------------------------------|-----------------|----|--|
| \$ID@ <saddr>=<id></id></saddr> | <saddr></saddr> | ID |  |

| 721   |  |
|-------|--|
| 1.2.4 |  |
|       |  |

.

| EZBee series | PAN | PAN | , |
|--------------|-----|-----|---|
|              |     |     |   |

ID

| Command                        | Paramet | Result | Description |
|--------------------------------|---------|--------|-------------|
|                                | er      |        |             |
| AT+GID?                        | None    | 0~255  | Group ID    |
|                                | 0.055   | ОК     | Group ID    |
| AI+GID=                        | 0~255   | ERROR  |             |
| AT+GID@ <dstid>? None</dstid>  |         | ОК     | GroupID     |
| AT+GID@ <dstid>= 0~255</dstid> |         | ОК     | GroupID     |

| GroupID |    |  | 1 |
|---------|----|--|---|
| (AT+RA  | ). |  |   |

GroupID

가.

.

| Message                                    | Description     |         |
|--------------------------------------------|-----------------|---------|
| \$GID@ <dstid>=<groupid></groupid></dstid> | <dstid></dstid> | GroupID |

![](_page_31_Figure_4.jpeg)

| Command | Parameter | Result | Description |
|---------|-----------|--------|-------------|
| AT+DST? | None      | 0~253  | ID          |
|         |           | OK     | ID          |
| AI+DST= | 0~253     | ERROR  |             |

7.2.6

PAN

PAN 가

,

.

| Command | Parameter | Result | Description |
|---------|-----------|--------|-------------|
| AT+AS?  | None      | 0 or 1 |             |
| AT+AS=  | 0         | ОК     |             |
|         | 1         | ОК     |             |

### 7.2.7 EZBee

.

|             |     | 가     | , |     |   |
|-------------|-----|-------|---|-----|---|
| Coordinator | PAN | , PAN |   | PAN | 가 |

| Command    | Parameter | Result |     | Description |
|------------|-----------|--------|-----|-------------|
|            |           | ОК     | PAN | PAN 가 .     |
| AT&PS None |           | PAN    | PAN |             |
|            |           | ERROR  | 가   |             |

| PAN | PAN | 가 |
|-----|-----|---|
|     |     | • |

가 .

| Message                                                                                                    | Description                                                                      |     |   |  |   |  |  |
|----------------------------------------------------------------------------------------------------|----------------------------------------------------------------------------------|-----|---|--|---|--|--|
| \$NWK=COORD                                                                                                   | Coordinator                                                                      | PA  | N |  |   |  |  |
| \$NWK=ROUTER, <sadd< td=""><td>Router</td><td>PAN</td><td>가</td><td></td><td>,</td><td></td><td></td></sadd<> | Router                                                                           | PAN | 가 |  | , |  |  |
| R>                                                                                                    | <sadd< td=""><td>R&gt;</td><td></td><td></td><td></td><td></td><td></td></sadd<> | R>  |   |  |   |  |  |

## 7.3

EZBee series

3 가

7.3.1 ASCII

.

ASCII

ASCII HEX

.

•

| Command | Parameter                                 | Result                                                       | Description              |
|---------|-------------------------------------------|--------------------------------------------------------------|--------------------------|
|         | <modem id="">,</modem>                    | <transid< td=""><td>ID <modem id=""></modem></td></transid<> | ID <modem id=""></modem> |
|         | <message></message>                       | >/                                                           |                          |
|         | S <saddr>,<message></message></saddr>     | ERROR/                                                       | <saddr> 가</saddr>        |
| AT&MSG= | O Oracial D Massage                       | FAIL/                                                        | ID <groupid></groupid>   |
|         | G <groupid>,<message></message></groupid> | NO_MEM                                                       | (Multi-cast).            |
|         | BROAD, <message></message>                | /                                                            | PAN<br>(BroadCast).      |

가

| Message | Parameter                             | Description    |   |
|---------|---------------------------------------|----------------|---|
| \$SND=  | <transid>,<result></result></transid> | Transaction ID | • |

<transID>

,

ID 가 . <result>

ID

![](_page_34_Figure_0.jpeg)

| Result   | Description |
|----------|-------------|
| ERROR    |             |
| FAIL     |             |
| NO_MEM   | 가 .         |
| NWK_STOP | PAN PAN 가 . |

,

:

ASCII HEX

127

AT

가

| Message | Parameter                                                                                 | Description           |
|---------|-------------------------------------------------------------------------------------------|-----------------------|
| ¢MCC @  | <modem id="">,<saddr>,<link< td=""><td><modem id=""></modem></td></link<></saddr></modem> | <modem id=""></modem> |
| \$M3G@  | quality>= <message></message>                                                             |                       |

![](_page_34_Figure_4.jpeg)

|                 | 1      | 2     |      | 0x13F7E536 |         | 2 가     |
|-----------------|--------|-------|------|------------|---------|---------|
|                 | ID     | 1,    |      | (short-a   | ddress) | 0x0001, |
| 134             | 0x13F  | 7E536 |      |            | 2 가     | 1       |
| 0x55AA7038      |        | 1     |      |            | ID      | 2,      |
| (short-address) | 0x14E8 | 8,    | 120, |            | 0x55A   | A7038   |
|                 |        |       |      |            |         |         |

7.3.2 Bypass

.

| EZBee series | Bypass |  | 가 |        |
|--------------|--------|--|---|--------|
| PAN          |        |  |   | Bypass |
| 가.           |        |  |   |        |
| Bypass       | AT     |  |   |        |

| Command | Parameter                                                                                     | Result              | Desc         | ription |
|---------|-----------------------------------------------------------------------------------------------|---------------------|--------------|---------|
|         | <space><dstl< td=""><td>OK/ERROR/FAIL/NO_ME</td><td>ASCII</td><td>Bypass</td></dstl<></space> | OK/ERROR/FAIL/NO_ME | ASCII        | Bypass  |
| AID     | D>                                                                                            | M /NWK_STOP         |              |         |
|         | ?                                                                                             | <dstid></dstid>     | Bypass<br>ID |         |
| AT+DST  | = <dstid></dstid>                                                                             | OK /ERROR           | Bypass       | ID      |
| +++     | None                                                                                          | ОК                  | Bypass       | ASCII   |

Bypass

ID 가 .

Broadcast

![](_page_36_Figure_0.jpeg)

![](_page_36_Figure_1.jpeg)

![](_page_36_Figure_2.jpeg)

DRAFT VERSION EZBee series Manual / Ver. 1.0

|   |     | ASCII           | , | 300 [msec] |     |
|---|-----|-----------------|---|------------|-----|
| 가 | 가   |                 |   |            |     |
|   |     |                 |   |            |     |
| 7 | 7.4 | (Short-address) |   |            |     |
|   |     |                 |   |            |     |
|   |     | (Coordinator)   |   | (Router)   | PAN |
| 가 | 16  |                 |   |            |     |

| Command | Parameter        | Result                     |     | Description     |  |
|---------|------------------|----------------------------|-----|-----------------|--|
| AT+SA?  | None             | <short address=""></short> |     |                 |  |
| AT+SA@  | <dstid>?</dstid> | OK/ERROR/NWK_ST            | ID가 | <dstid></dstid> |  |
|         |                  | OP                         |     |                 |  |

.

.

|           |        | (short address) | 0xF | FFE | , | (short |
|-----------|--------|-----------------|-----|-----|---|--------|
| address)가 | (, PAN |                 | PAN | 가   |   | )      |

가 .

| Message | Parameter                       |                 | Description     |  |
|---------|---------------------------------|-----------------|-----------------|--|
| \$SA@   | <dstid>=<saddr></saddr></dstid> | <dstid></dstid> | <saddr></saddr> |  |

## 7.5 (Extended address)

IEEE 64

(extended address)

| Command | Paramete         | Result                           | Description         |
|---------|------------------|----------------------------------|---------------------|
|         | r                |                                  |                     |
| AT+EA?  | None             | <extended address=""></extended> |                     |
| AT+EA@  | <dstid>?</dstid> | OK/ERROR/NWK_STOP                | ID가 <dstid></dstid> |

가

| Message | Parameter                                                                               | Description     |                 |  |  |
|---------|-----------------------------------------------------------------------------------------|-----------------|-----------------|--|--|
| ¢ E A @ | <dstid>=<eaddr< td=""><td><dstid></dstid></td><td><eaddr></eaddr></td></eaddr<></dstid> | <dstid></dstid> | <eaddr></eaddr> |  |  |
| \$EA@   | >                                                                                       |                 |                 |  |  |

,

.

## 7.6

.

.

(reset)

| Command | Paramete<br>r | Result  | Description |
|---------|---------------|---------|-------------|
| ATZ     | None          | \$RESET | S/W .       |

## 7.7

#### PAN / (Join)

(reset) .

| Command | Paramete<br>r | Result  | Description |
|---------|---------------|---------|-------------|
| ATNZ    | None          | \$RESET |             |

### 7.8

| Command | Paramete | Result      | Description              |
|---------|----------|-------------|--------------------------|
|         | r        |             |                          |
| AT\/    | Nono     | EZB300FV1.0 | EZBEE300 FFD version 1.0 |
| AIV     | none     | EZB300RV1.0 | EZBEE300 RFD version 1.0 |

.

## 7.9

| Command | Parameter | Result          | Description       |
|---------|-----------|-----------------|-------------------|
| ATS Nor |           | \$NWK=STOP      | PAN 가             |
|         | None      | \$NWK=COORD     | Coordinator PAN   |
|         |           | \$NWK=ROUTER,   | Router PAN 가 ,    |
|         |           | <saddr></saddr> | <saddr> .</saddr> |

## 7.10 GPIO

| EZBee series |         |        | GPIO | ADC   |      |   |
|--------------|---------|--------|------|-------|------|---|
|              | . EZBee | series | 12   | ADC 2 | GPIO | 8 |
|              |         |        |      |       |      |   |
|              |         |        |      |       |      |   |
|              |         |        |      |       |      |   |

7.10.1 GPIO

, GPIO .

| Comman  | Parameter                       | Result                                       | Description |
|---------|---------------------------------|----------------------------------------------|-------------|
| d       |                                 |                                              |             |
|         | None                            | <direction< td=""><td>GPIO</td></direction<> | GPIO        |
| ATTICD: | None                            | value>                                       |             |
|         | <value></value>                 | < direction                                  | GPIO        |
| AT+10D= |                                 | value>                                       |             |
|         | <dstid>?</dstid>                |                                              | GPIO        |
| AT+IOD@ |                                 | ОК                                           | GPIO        |
|         | <dstid>=<value></value></dstid> |                                              |             |

GPIO

| 7(MSB)  | 6     | 5     | 4     | 3     | 2     | 1     | O(LSB) |
|---------|-------|-------|-------|-------|-------|-------|--------|
| PORT7   | PORT6 | PORT5 | PORT4 | PORT3 | PORT2 | PORT1 | PORT0  |
| (00~FF) |       |       |       |       |       |       |        |

![](_page_41_Figure_0.jpeg)

| Message | Parameter                       | Description     |      |  |  |
|---------|---------------------------------|-----------------|------|--|--|
| \$IOD@  | <dstid>=<value></value></dstid> | <dstid></dstid> | GPIO |  |  |

7.10.2 GPIO

,

| Comman | Parameter                       | Result          | Description |
|--------|---------------------------------|-----------------|-------------|
| d      |                                 |                 |             |
| AT+IO? | None                            | <value></value> | GPIO        |
| AT+IO= | <value></value>                 | <value></value> | GPIO        |
| AT+IO@ | <dstid>?</dstid>                | ОК              | GPIO        |
| AT+IO@ | <dstid>=<value></value></dstid> | ОК              | GPIO        |

GPIO

•

| 7(MSB)  | 6     | 5     | 4     | 3     | 2     | 1     | O(LSB) |
|---------|-------|-------|-------|-------|-------|-------|--------|
| PORT7   | PORT6 | PORT5 | PORT4 | PORT3 | PORT2 | PORT1 | PORT0  |
| (00~FF) |       |       |       |       |       |       |        |

GPIO

![](_page_42_Figure_0.jpeg)

| Message | Parameter                       | Description     |      |  |
|---------|---------------------------------|-----------------|------|--|
| \$IO@   | <dstid>=<value></value></dstid> | <dstid></dstid> | GPIO |  |

7.10.3 ADC

,

#### ADC

| Command | Parameter        | Result              | Description |
|---------|------------------|---------------------|-------------|
| AT+ADC? | None             | < CH1>, <ch2></ch2> | ADC .       |
| AT+ADC@ | <dstid>?</dstid> | ОК                  | ADC .       |

| EZBee series | 3.3V      |     | 12 | 2 | ADC |   |        |
|--------------|-----------|-----|----|---|-----|---|--------|
| ADC          | ASCII HEX |     |    |   | ADC | 1 | 1.25V, |
| 2 2.5V       |           | ADC |    |   |     |   |        |
|              |           |     |    |   |     |   |        |

060F,0C1E

가.

| Message | Parameter                               | Description     |     |  |
|---------|-----------------------------------------|-----------------|-----|--|
| \$ADC@  | <dstid>=<ch1>,<ch2></ch2></ch1></dstid> | <dstid></dstid> | ADC |  |

### 7.11

EZBee series

GPIO

.

| Command | Paramete | Result | Description |
|---------|----------|--------|-------------|
|         | r        |        |             |
| AT+RA?  | None     | 1 / 0  |             |
|         | 1        |        |             |
| AT+RA=  | 0        | OK     | ·           |

,

## 7.12 PAN 가

EZBee series

PAN가

| Command | Parameter                   | Result | Description |
|---------|-----------------------------|--------|-------------|
| AT+PMJ? | None                        | 1 / 0  | 가           |
|         | 1                           |        | PAN가 .      |
| AT+PMJ= | 0                           | OK     | PAN7ł       |
|         | <dstid>?</dstid>            |        | 가           |
| AT+PMJ@ | <dstid>=&lt;1/0&gt;</dstid> | OK     |             |

,

가

.

| Message | Parameter                       |                 | Description |  |
|---------|---------------------------------|-----------------|-------------|--|
| \$PMJ@  | <dstid>=<value></value></dstid> | <dstid></dstid> | 가           |  |

## 8 EBI

## 8.1 EBI 가

| EZBee series |     |       |  |    | EBI(EZBee | Binary |
|--------------|-----|-------|--|----|-----------|--------|
| Interface)   |     | . EBI |  |    |           |        |
| ,            |     |       |  |    |           |        |
| ASCII        | EBI |       |  | AT |           |        |

| Comman | Paramete | Result | Description |
|--------|----------|--------|-------------|
| d      | r        |        |             |
| ATB    | None     | ОК     | EBI .       |

8.2 EBI

.

EBI EBI , EBI

| SOP   | Туре  | ID    | Length | DATA            |
|-------|-------|-------|--------|-----------------|
| 1byte | 1byte | 1byte | 1byte  | Variable length |

| Field  | Value    | Meaning         |
|--------|----------|-----------------|
| SOP    | 0x55     | Start Of Packet |
| Туре   | EBI type |                 |
| ID     | 0~0xFF   | / ID            |
| Length | 0~0x50   | ( 80)           |
| DATA   | -        | -               |

.

## 8.3 EBI

#### EBI

| Packet type(Mnemonic) | CODE | Meaning          |
|-----------------------|------|------------------|
| EBI_TYPE_UNICAST_MSG  | 0x10 |                  |
| EBI_TYPE_GROUP_MSG    | 0x11 |                  |
| EBI_TYPE_BROAD_MSG    | 0x12 |                  |
| EBI_TYPE_ACK          | 0x80 |                  |
| EBI_TYPE_IO_REQ       | 0x20 | GPIO             |
| EBI_TYPE_IO_ACK       | 0x21 | EBI_TYPE_IO_REQ  |
| EBI_TYPE_IOD_REQ      | 0x22 | GPIO             |
| EBI_TYPE_IOD_ACK      | 0x23 | EBI_TYPE_IOD_REQ |
| EBI_TYPE_ADC_REQ      | 0x24 | ADC              |
| EBI_TYPE_ADC_ACK      | 0x25 | EBI_TYPE_ADC_REQ |
| EBI_TYPE_ESCAPE       | 0x55 | EBI (ASCII )     |

•

## 8.3.1 EBI\_TYPE\_UNICAST\_MSG

| Description: | PAN  |
|--------------|------|
|              |      |
|              | ·    |
| Direction:   | /    |
| Data length: |      |
| ID:          | / ID |

#### 8.3.2 EBI\_TYPE\_GROUP\_MSG

| Description: | PAN  |
|--------------|------|
|              |      |
|              |      |
| Direction:   | /    |
| Data length: |      |
| ID:          | / ID |

#### 8.3.3 EBI\_TYPE\_BROAD\_MSG

| Description: | PAN .    |
|--------------|----------|
| Direction:   | /        |
| Data length: |          |
| ID:          | ID(0xFF) |

### 8.3.4 EBI\_TYPE\_ACK

| Description: | EZBee |
|--------------|-------|
| Direction:   |       |
| Data length: | 2     |
| ID:          | 0     |

| Result  | TransID |
|---------|---------|
| 1(byte) | 1(byte) |

![](_page_47_Figure_3.jpeg)

:

| Field   | Value | Meaning |
|---------|-------|---------|
| Result  | 0     |         |
|         | 1     |         |
|         | 2     | ( )     |
|         | 3     |         |
| TransID | 0~255 | , ID    |

#### EBI\_TYPE\_ACK

![](_page_47_Figure_6.jpeg)

## 8.3.5 EBI\_TYPE\_IO\_REQ

| Description: | GPIO . |
|--------------|--------|
| Direction:   |        |
| Data length: | 0 1    |
| ID:          | ID     |

| <b>D</b> ( |
|------------|
| •          |
|            |
|            |

| Data length | Parameter | Description |
|-------------|-----------|-------------|
| 0           | 0         | GPIO .      |
| 1           | 0x00~0xFF | GPIO .      |

#### 8.3.6 EBI\_TYPE\_IO\_ACK

| Description: | EBI_TYPE_IO_REQ |
|--------------|-----------------|
| Direction:   |                 |
| Data length: | 1               |
| ID:          | ID              |

: Value Description 0x00~0xFF GPIO .

## 8.3.7 EBI\_TYPE\_IOD\_REQ

| Description: | GPIO |
|--------------|------|
|              |      |
|              |      |
| Direction:   |      |
| Data length: | 0 1  |
| ID:          | ID   |

#### :

| Data length | Parameter | Description |  |  |
|-------------|-----------|-------------|--|--|
| 0           | None      | GPIO .      |  |  |
| 1           | 0x00~0xFF | GPIO .      |  |  |

### 8.3.8 EBI\_TYPE\_IOD\_ACK

| Description: | EBI_TYPE_IO_REQ |
|--------------|-----------------|
| Direction:   |                 |
| Data length: | 1               |
| ID:          | ID              |

:

| Value     | Description |
|-----------|-------------|
| 0x00~0xFF | GPIO .      |

#### 8.3.9 EBI\_TYPE\_ADC\_REQ

| Description: | ADC . |
|--------------|-------|
| Direction:   |       |
| Data length: | 0     |
| ID:          | ID    |

#### 8.3.10 EBI\_TYPE\_ADC\_ACK

| Description: | EBI_TYPE_ADC_REQ |
|--------------|------------------|
| Direction:   |                  |
| Data length: | 4                |
| ID:          | ID               |

:

| Channel-1 value | Channel-2 value |
|-----------------|-----------------|
| 2 byte          | 2 byte          |

EZBee series ADC 12 ADC 3.3V

network-byte-order(big-endian)

.

### 8.3.11 EBI\_TYPE\_ESCAPE

| Description: | EBI  | ASCII |  |
|--------------|------|-------|--|
| Data length: | 0x55 |       |  |
| ID:          | 0x55 |       |  |

| , EBI | ASCII | ,0x55555555 ,"UUUU" |
|-------|-------|---------------------|
| 1     |       |                     |

## Appendix EZBee-M100

- 1. Serial
- 1 EZBee-M100 2 , PC FTDI USB to Serial
- 2 가 , EZBee-M100 PC

.

3 Hyper Terminal Tera Term

| Tera Term: Serial port                                      | setup 🔰              | × |  |  |
|-------------------------------------------------------------|----------------------|---|--|--|
| Port:                                                       | СОМ11 • ОК           |   |  |  |
| <u>B</u> aud rate:                                          | 38400 💌              |   |  |  |
| <u>D</u> ata:                                               | 8 bit 💌 Cancel       |   |  |  |
| P <u>a</u> rity:                                            | none                 |   |  |  |
| <u>S</u> top:                                               | 1 bit ▼ <u>H</u> elp |   |  |  |
| Elow control:                                               | hardware 💌           |   |  |  |
| Transmit delay<br>0 msec/ <u>c</u> har 0 msec/ <u>l</u> ine |                      |   |  |  |
| Port                                                        | PC                   | _ |  |  |

4

"AT"

.

"ок" 가

•

| 100  | )M113 | 38400bau | d – Tera | Term VT        |      | _ 0 × |
|------|-------|----------|----------|----------------|------|-------|
| Elle | Edit  | Setup    | Control  | <u>₩</u> indow | Help |       |
| t    |       |          |          |                |      | -     |
|      |       |          |          |                |      | -     |
|      |       |          |          |                |      |       |
|      |       |          |          |                |      |       |
|      |       |          |          |                |      |       |
|      |       |          |          |                |      |       |
|      |       |          |          |                |      |       |
|      |       |          |          |                |      |       |
|      |       |          |          |                |      |       |
|      |       |          |          |                |      |       |
|      |       |          |          |                |      |       |
|      |       |          |          |                |      |       |
|      |       |          |          |                |      |       |
|      |       |          |          |                |      |       |
|      |       |          |          |                |      |       |
|      |       |          |          |                |      |       |
|      |       |          |          |                |      |       |
|      |       |          |          |                |      |       |
|      |       |          |          |                |      |       |
|      |       |          |          |                |      |       |
|      |       |          |          |                |      |       |
|      |       |          |          |                |      | *     |

2. PAN (startup)

![](_page_53_Figure_2.jpeg)

ID 0 , PAN

## 3. PAN (join)

| ID 0    |     | PAN ID | Coordinator |
|---------|-----|--------|-------------|
| "AT&PS" | PAN |        |             |

,

| 🔍 CC          | )M8:38       | 400baud       | l - Tera T       | erm VT         |              | - D ×    |
|---------------|--------------|---------------|------------------|----------------|--------------|----------|
| <u>F</u> ile  | <u>E</u> dit | <u>S</u> etup | C <u>o</u> ntrol | <u>W</u> indow | <u>H</u> elp |          |
| at<br>OK      |              |               |                  |                |              | <b></b>  |
| at+id=1       | l            |               |                  |                |              |          |
| UK<br>at+pid≕ | =20          |               |                  |                |              |          |
| OK<br>at+ch=1 | 19           |               |                  |                |              |          |
| OK            |              |               |                  |                |              |          |
| atops<br>OK   |              |               |                  |                |              |          |
| \$NHK=RC      | DUTER,OC     | 101           |                  |                |              |          |
|               |              |               |                  |                |              |          |
|               |              |               |                  |                |              |          |
|               |              |               |                  |                |              |          |
|               |              |               |                  |                |              |          |
|               |              |               |                  |                |              |          |
|               |              |               |                  |                |              |          |
|               |              |               |                  |                |              |          |
|               |              |               |                  |                |              |          |
|               |              |               |                  |                |              |          |
|               |              |               |                  |                |              |          |
|               |              |               |                  |                |              |          |
|               |              |               |                  |                |              |          |
|               |              |               |                  |                |              |          |
|               |              |               |                  |                |              | <b>•</b> |

| PAN |                 |       | "\$NWK=ROUTER, <sai< th=""><th>DDR&gt;"</th><th>가</th></sai<> | DDR>" | 가 |
|-----|-----------------|-------|---------------------------------------------------------------|-------|---|
|     | <saddr></saddr> | EZBee | (Short-address)                                               | 3     |   |

| EZBee router |        | <saddr></saddr> |                      |       |             |       |
|--------------|--------|-----------------|----------------------|-------|-------------|-------|
|              |        | 0001(16         | ) .                  |       |             |       |
|              |        | Router          | 1                    |       | E           | ZBee- |
| M100         | Router |                 |                      |       |             |       |
|              |        |                 |                      |       |             |       |
| 4. ASCII     |        |                 |                      |       |             |       |
| ASCII        |        |                 | Coordinator          |       |             |       |
|              |        |                 |                      |       |             |       |
|              |        | "AT&MSG=<       | DstID>, <msg>"</msg> |       |             |       |
| DstID        | ID     | Msg             |                      | ASCII | hexadecimal |       |
|              |        |                 |                      |       |             |       |

DstID 1 , Msg "30303030303030303030"

![](_page_55_Picture_2.jpeg)

|                     |                   | ,                                       | Transaction | ID가 | , |   |
|---------------------|-------------------|-----------------------------------------|-------------|-----|---|---|
|                     | "\$SND=           | <transid>,<result>"7</result></transid> |             |     |   |   |
| <transid></transid> |                   | Transaction ID                          |             |     | 0 | , |
|                     | <result></result> | 0,                                      | 0           | 가   | : | , |
|                     | 0                 |                                         |             |     |   |   |
| 가                   |                   | , Router                                |             |     |   |   |
| 가                   |                   |                                         |             |     |   |   |

|   | 🔍 CC                   | DM8:38                  | 3400baud                    | l - Tera T                     | erm VT         |              |   |
|---|------------------------|-------------------------|-----------------------------|--------------------------------|----------------|--------------|---|
|   | <u>F</u> ile           | <u>E</u> dit            | <u>S</u> etup               | C <u>o</u> ntrol               | <u>W</u> indow | <u>H</u> elp |   |
| 5 | <u>F</u> ile<br>HSGED, | <u>E</u> dit<br>0000,21 | <u>S</u> etup<br>18=3030303 | C <u>o</u> ntrol<br>1030303030 | <u>W</u> indow | <u>H</u> elp |   |
|   |                        |                         |                             |                                |                |              | - |

"\$MSG@<SrcID>,<SrcSaddr>,<LinkQuality>=<Msg>"

| <srcid></srcid> | ID , <srcsaddr></srcsaddr> | EZBee | , <linkquality></linkquality> |
|-----------------|----------------------------|-------|-------------------------------|
|                 | , <msg></msg>              | ,     | 가 ASCII                       |

Hexadecimal .

| <srcid></srcid> | 0 | , | Coordinator | , | <srcsaddr></srcsaddr> | 0000 |
|-----------------|---|---|-------------|---|-----------------------|------|
|                 |   |   |             |   |                       |      |

Coordinator 0000 .

<LinkQuality> 218 0 255 가 .

<Msg> "303030303030303030 0x30 가 8 Router Coordinator

Router .

, <DstID> 0 .

| Eile Edit <u>Setup Control Window Help</u><br>SHS600,0000,218=30303030303030<br>at 8rs9=0,10101010101010<br>2<br>SSH0=2,0 | 🔍 COM8:3                        | 88400baud - Tera T                      | erm VT         |              | - 🗆 🗵   |
|----------------------------------------------------------------------------------------------------|---------------------------------|-----------------------------------------|----------------|--------------|---------|
| SHSGE0,0000,218-30303030303030<br>at&nsg=0,10101010101010<br>2<br>SSN0=2,0                                                | <u>F</u> ile <u>E</u> dit       | <u>S</u> etup C <u>o</u> ntrol          | <u>₩</u> indow | <u>H</u> elp |         |
| 2<br>\$\$ND=2,0                                                                                                    | \$HSG00,0000,2<br>at&uso=0.1010 | 218=303030303030303030<br>0101010101010 |                |              | <b></b> |
| NUL-2,U                                                                                                    | 2<br>kewn_2 r                   |                                         |                |              |         |
|                                                                                                    | ŞƏND-2,0                        |                                         |                |              |         |
|                                                                                                    |                                 |                                         |                |              |         |
|                                                                                                    |                                 |                                         |                |              |         |
|                                                                                                    |                                 |                                         |                |              |         |
|                                                                                                    |                                 |                                         |                |              |         |
|                                                                                                    |                                 |                                         |                |              |         |
|                                                                                                    |                                 |                                         |                |              |         |
|                                                                                                    |                                 |                                         |                |              |         |
|                                                                                                    |                                 |                                         |                |              |         |
|                                                                                                    |                                 |                                         |                |              |         |
|                                                                                                    |                                 |                                         |                |              |         |
|                                                                                                    |                                 |                                         |                |              |         |
|                                                                                                    |                                 |                                         |                |              |         |
|                                                                                                    |                                 |                                         |                |              |         |
|                                                                                                    |                                 |                                         |                |              |         |
|                                                                                                    |                                 |                                         |                |              |         |
|                                                                                                    |                                 |                                         |                |              |         |
|                                                                                                    |                                 |                                         |                |              | -       |

가

, Coordinator

가

DRAFT VERSION EZBee series Manual / Ver. 1.0

| 🍳 COM11:38400baud -               | - Tera Term VT                |              | <u>- 🗆 ×</u> |
|-----------------------------------|-------------------------------|--------------|--------------|
| <u>File E</u> dit <u>S</u> etup C | <u>o</u> ntrol <u>W</u> indow | <u>H</u> elp |              |
| at&msg=1,303030303030303030       |                               |              |              |
| \$SND=0,0                         |                               |              |              |
| \$HSG01,0001,218=1010101010       | 101010                        |              |              |
| Γ                                 |                               |              |              |
|                                   |                               |              |              |
|                                   |                               |              |              |
|                                   |                               |              |              |
|                                   |                               |              |              |
|                                   |                               |              |              |
|                                   |                               |              |              |
|                                   |                               |              |              |
|                                   |                               |              |              |
|                                   |                               |              |              |
|                                   |                               |              |              |
|                                   |                               |              |              |
|                                   |                               |              |              |
|                                   |                               |              |              |
|                                   |                               |              |              |
|                                   |                               |              |              |
|                                   |                               |              |              |
|                                   |                               |              | <u> </u>     |

5. Bypass

.

| Coordinator | "ATD 1" | , Router | "ATD 0" |
|-------------|---------|----------|---------|
|             |         |          |         |

가

![](_page_58_Picture_4.jpeg)

#### 6. EZBee-M100 I/O

| EZBee-M100    | DIO0   | DIO7   |   | 8       | GPIO |     | , |
|---------------|--------|--------|---|---------|------|-----|---|
| , Coordinator | "AT-   | +IOD?" |   | EZBee-I | W100 | I/O | 가 |
|               | 가 "00" |        | 3 |         | I/O  | 가   |   |

| 🌉 COM11:38400baud - Tera Term VT      |                |
|---------------------------------------|----------------|
| <u>File Edit Setup Control Windov</u> | / <u>H</u> elp |
| at+iod?<br>DD                         | <u>•</u>       |
| at+io?<br>BF                          | _              |
|                                       |                |
|                                       |                |
|                                       |                |
|                                       |                |
|                                       |                |
|                                       |                |
|                                       |                |
|                                       |                |
|                                       |                |
|                                       |                |
|                                       |                |
|                                       |                |
|                                       |                |
|                                       |                |
|                                       | -              |

.

"AT+IO?" I/O

DRAFT VERSION EZBee series Manual / Ver. 1.0

|   | " <b>BF</b> ", | Coordinator | DIO6 | 0, |
|---|----------------|-------------|------|----|
| 1 |                |             |      |    |

Coordinator DIO3 Coordinator

.

#### "AT+IO?"

| 🌉 C0                                                  | M11:3        | 8400bau       | d - Tera i       | Term VT        |              | - D × |
|-------------------------------------------------------|--------------|---------------|------------------|----------------|--------------|-------|
| <u>F</u> ile                                          | <u>E</u> dit | <u>S</u> etup | C <u>o</u> ntrol | <u>W</u> indow | <u>H</u> elp |       |
| Elle<br>at+iod?<br>DO<br>at+io?<br>BF<br>at+io?<br>B7 |              | Setup         | <u>Control</u>   | <u>W</u> indow | <u>H</u> elp |       |
|                                                       |              |               |                  |                |              |       |

가 "B7", DIO3 1

0

Coordinator

.

"AT+IOD=FF"

GPIO

| 🔍 COM113                  | 38400bau      | d - Tera '       | Term VT        |              | - D ×    |
|---------------------------|---------------|------------------|----------------|--------------|----------|
| <u>F</u> ile <u>E</u> dit | <u>S</u> etup | C <u>o</u> ntrol | <u>W</u> indow | <u>H</u> elp |          |
| at+iod?<br>nn             |               |                  |                |              | <b>_</b> |
| at+io?                    |               |                  |                |              |          |
| at+io?                    |               |                  |                |              |          |
| в7<br>at+iod=FF           |               |                  |                |              |          |
| FF                        |               |                  |                |              |          |
|                           |               |                  |                |              |          |
|                           |               |                  |                |              |          |
|                           |               |                  |                |              |          |
|                           |               |                  |                |              |          |
|                           |               |                  |                |              |          |
|                           |               |                  |                |              |          |
|                           |               |                  |                |              |          |
|                           |               |                  |                |              |          |
|                           |               |                  |                |              |          |
|                           |               |                  |                |              |          |
|                           |               |                  |                |              |          |
|                           |               |                  |                |              |          |
|                           |               |                  |                |              |          |
|                           |               |                  |                |              |          |
|                           |               |                  |                |              | <b>•</b> |

, I/O

"AT+IO=00"

| 🔍 CC         | DM11:5       | 8400bau       | id - Tera i      | Term VT        |              | - D ×    |
|--------------|--------------|---------------|------------------|----------------|--------------|----------|
| <u>F</u> ile | <u>E</u> dit | <u>S</u> etup | C <u>o</u> ntrol | <u>W</u> indow | <u>H</u> elp |          |
| at+iod′      | }            |               |                  |                |              | <b></b>  |
| at+io?       |              |               |                  |                |              |          |
| BF<br>attio? |              |               |                  |                |              |          |
| B7           |              |               |                  |                |              |          |
| FF           | =FF          |               |                  |                |              |          |
| at+io?<br>FF |              |               |                  |                |              |          |
| at+io=l      | 10           |               |                  |                |              |          |
| 00           |              |               |                  |                |              |          |
|              |              |               |                  |                |              |          |
|              |              |               |                  |                |              |          |
|              |              |               |                  |                |              |          |
|              |              |               |                  |                |              |          |
|              |              |               |                  |                |              |          |
|              |              |               |                  |                |              |          |
|              |              |               |                  |                |              |          |
|              |              |               |                  |                |              |          |
|              |              |               |                  |                |              |          |
|              |              |               |                  |                |              |          |
|              |              |               |                  |                |              |          |
|              |              |               |                  |                |              |          |
|              |              |               |                  |                |              |          |
|              |              |               |                  |                |              | <b>_</b> |

.

Coordinator DIO0, DIO1 LED가

GPIO

.

| Coordinator |
|-------------|
|-------------|

.

Router GPIO

a

| 🖳 Ci                                                                                                    | DM11:3                       | 38400bau      | id - Tera 1      | Term VT        |              | <u>- 🗆 ×</u> |
|----------------------------------------------------------------------------------------------------|------------------------------|---------------|------------------|----------------|--------------|--------------|
| <u>F</u> ile                                                                                            | <u>E</u> dit                 | <u>S</u> etup | C <u>o</u> ntrol | <u>W</u> indow | <u>H</u> elp |              |
| at+iod<br>OU<br>at+io?<br>BF<br>at+io?<br>B7<br>at+iod<br>FF<br>at+io=<br>D0<br>at+iod<br>OK<br>\$IOD@1 | ?<br>=FF<br>00<br>21?<br>=00 |               |                  |                |              |              |

|        |       |        | , "\$IOD@1=00' | ,           | 가                 | , |
|--------|-------|--------|----------------|-------------|-------------------|---|
| Router | GPIO가 |        |                |             |                   |   |
| Router | GPIO  |        |                | Coordinator | <b>"AT+IO@1</b> ? | " |
|        |       |        | "\$10@1=BF"    | 7           | ŀ.                |   |
|        | 가     | Router | DIO6           | GPIO        | 1                 |   |
|        |       |        |                |             |                   |   |

| 🔍 COM                                                                                                    | 1:38400bau        | id - Tera        | Term VT        |              | - U × |
|----------------------------------------------------------------------------------------------------|-------------------|------------------|----------------|--------------|-------|
| <u>F</u> ile <u>E</u> o                                                                                                    | lit <u>S</u> etup | C <u>o</u> ntrol | <u>W</u> indow | <u>H</u> elp |       |
| at+iod?<br>DD<br>at+io?<br>BF<br>at+io?<br>FF<br>at+iod=FF<br>FF<br>at+io?<br>FF<br>at+io00<br>DD<br>at+iod01?<br>OK<br>\$IOD01=00<br>at+io01?<br>OK<br>\$IO01=BF<br>at+io01?<br>OK |                   |                  |                |              |       |

| Router | DIO3 |   | , Coordinator |   | "AT+IO@1?" |
|--------|------|---|---------------|---|------------|
|        |      | , | "\$IO@1=B7"   | 가 | ,          |
| 가      | DIO3 | 0 |               |   |            |

| 7. | EZBee- | M1 | 00 | ADC |
|----|--------|----|----|-----|
|----|--------|----|----|-----|

•

| EZBee-M100  | 2   | 10-bit ADC | ,           | ADC       |
|-------------|-----|------------|-------------|-----------|
|             |     |            |             |           |
| Coordinator | ADC |            | Coordinator | "AT+ADC?" |

| 🔍 CC          | DM113        | 38400bau      | id - Tera i      | Term VT        |              | - D ×    |
|---------------|--------------|---------------|------------------|----------------|--------------|----------|
| <u>F</u> ile  | <u>E</u> dit | <u>S</u> etup | C <u>o</u> ntrol | <u>W</u> indow | <u>H</u> elp |          |
| at+iod?       | }            |               |                  |                |              |          |
| at+io?        |              |               |                  |                |              |          |
| BF            |              |               |                  |                |              |          |
| B7            |              |               |                  |                |              |          |
| at+iod=       | ⊧FF          |               |                  |                |              |          |
| at+io?        |              |               |                  |                |              |          |
| FF.           | 10           |               |                  |                |              |          |
| 00            | JU           |               |                  |                |              |          |
| at+iod0       | 21?          |               |                  |                |              |          |
| \$10D01=      | =00          |               |                  |                |              |          |
| at+io01       | 1?           |               |                  |                |              |          |
| \$1001=E      | 3F           |               |                  |                |              |          |
| at+io01       | 1?           |               |                  |                |              |          |
| \$1001=E      | 37           |               |                  |                |              |          |
| at+iod0       | 1=FF         |               |                  |                |              |          |
| \$10D01=      | ⊧FF          |               |                  |                |              |          |
| at+io01<br>ov | 1=00         |               |                  |                |              |          |
| \$1001=0      | 10           |               |                  |                |              |          |
| at+adc%       | )<br>100     |               |                  |                |              |          |
|               | 00           |               |                  |                |              |          |
|               |              |               |                  |                |              |          |
|               |              |               |                  |                |              |          |
|               |              |               |                  |                |              | <b>_</b> |
| <u></u>       |              |               |                  |                |              |          |

.

.

ADC

.

\_\_\_\_\_

| 🔍 CC                                             | DM113                       | 38400bau      | id - Tera i      | Term VT        | _            |   |
|--------------------------------------------------|-----------------------------|---------------|------------------|----------------|--------------|---|
| <u>F</u> ile                                     | <u>E</u> dit                | <u>S</u> etup | C <u>o</u> ntrol | <u>W</u> indow | <u>H</u> elp |   |
| at+iod'<br>DD<br>at+io?<br>BF<br>at+io?          | ?                           |               |                  |                |              | • |
| B7<br>at+iod=<br>FF<br>at+io?                    | =FF                         |               |                  |                |              |   |
| at+io=l<br>DD<br>at+iod(<br>DK                   | 00<br>21?                   |               |                  |                |              |   |
| \$10001:<br>at+io0:<br>0K<br>\$1001={<br>at+io0; | =00<br>1?<br>BF             |               |                  |                |              |   |
| 0K<br>\$1001={<br>at+iod(<br>0K                  | 87<br>21=FF                 |               |                  |                |              |   |
| \$10001:<br>at +io0:<br>0K<br>\$1001=(           | =FF<br>1=00<br>D0           |               |                  |                |              |   |
| 0088,00<br>at +adc0<br>0K<br>\$ADC01:            | :<br>200<br>21?<br>=0000.00 | 000           |                  |                |              |   |
|                                                  |                             |               |                  |                |              | • |

|                   | " <b>\$ADC@</b> <srcid><b>=</b><ch1>,<ch2>"</ch2></ch1></srcid> |     | 가 |
|-------------------|-----------------------------------------------------------------|-----|---|
| , <srcid></srcid> | ID , <ch1>,<ch2></ch2></ch1>                                    | ADC |   |

. <SrcID> 1 , <CH1>,<CH2> 0000, 0000 .

÷ .

EZBee-U100 EZBee-L100

DRAFT VERSION EZBee series Manual / Ver. 1.0

![](_page_66_Figure_0.jpeg)

EZBee series

![](_page_67_Picture_1.jpeg)

www.chipsen.com

DRAFT VERSION EZBee series Manual / Ver. 1.0

2)

가